# Synchronisation avec GOOGLE Agenda

Permet de synchroniser l'agenda en ligne de Google avec l'agenda de LOGOSw

Pour ensuite par exemple synchroniser avec un organiseur, un smartphone, un iphone ...

# Avec Google Agenda

### Avertissement

- Avant d'utiliser cette fonctionnalité, nous vous conseillons vivement de vous reporter à la licence d'utilisation du service d'agenda de Google
- Certaines restrictions peuvent s'appliquer
- ⇒ Le contenu des licences peut varier avec le temps
- IMAGEX dégage toute responsabilité de l'usage qui peut être fait de ces fonctions
- ➡ Il vous appartient de vérifier que l'usage que vous faites respecte la licence du fournisseur de service

→Pour un compte Google donné la synchronisation s'effectue seulement sur le premier agenda (agenda principal) ⇒Il est donc fortement déconseillé de créer plusieurs agenda pour ce compte ou de renommer l'agenda Google créé

### Avec Google Agenda Création d'un compte Google ⇒Ouverture de l'agenda Google ⇒L'agenda Google qui sera synchronisé avec l'agenda LOGOSw doit être l'agenda principal c'est-à-dire celui gui est créé au départ avec son compte Google (identifiant et mot de passe) $\Rightarrow$ Si on veut plusieurs agendas ensuite, ce seront des agendas secondaires

# Dans la fenêtre principale

| C 🗖 🖓 💬 🗐 🏢 🖾 🎧 🖉 📲 ? | Ō                         | A 2      | ۵۵ 🧕 🔬 🕸 🧿                           | 9        |
|-----------------------|---------------------------|----------|--------------------------------------|----------|
|                       | Pers                      | onna     | liser la barre d'icônes              |          |
| ⇒Personnaliser la     | Quit                      | )<br>ter | Fond d'écran                         |          |
| hanna d'icônas (icôna |                           | <b>V</b> | Agenda                               | -        |
| outile)               | 80                        | V        | Synchronisation avec Google Calendar |          |
| OUTIIS)               | $\mathbf{O}$              | 1        | Fiche d'appel                        |          |
|                       | $\underbrace{\bigotimes}$ | <b>V</b> | Gestionnaire d'évènements            |          |
| Ajouter licone        | - ×<br> + /               | <b>V</b> | Calculatrice                         |          |
| Synchro dans la       | 9                         | V        | Aide-mémoire                         |          |
|                       | C2                        | 1        | Négatoscope                          |          |
| barre d'icônes de     | ?                         | <b>v</b> | Aide                                 | _        |
|                       | $\overline{\bigcirc}$     | <b>V</b> | Chronomètre                          |          |
|                       | A Z                       | 1        | Carnet d'adresse                     |          |
|                       | 0                         | <b>V</b> | Envoi d'email                        | <b>•</b> |
|                       |                           |          |                                      |          |

20 33

### 

⇒A tout moment, à l'intérieur de LOGOSw, vous pouvez accéder aux accessoires en cliquant sur l'un des icônes de la barre d'icônes située à la partie supérieure droite de la fenêtre principale

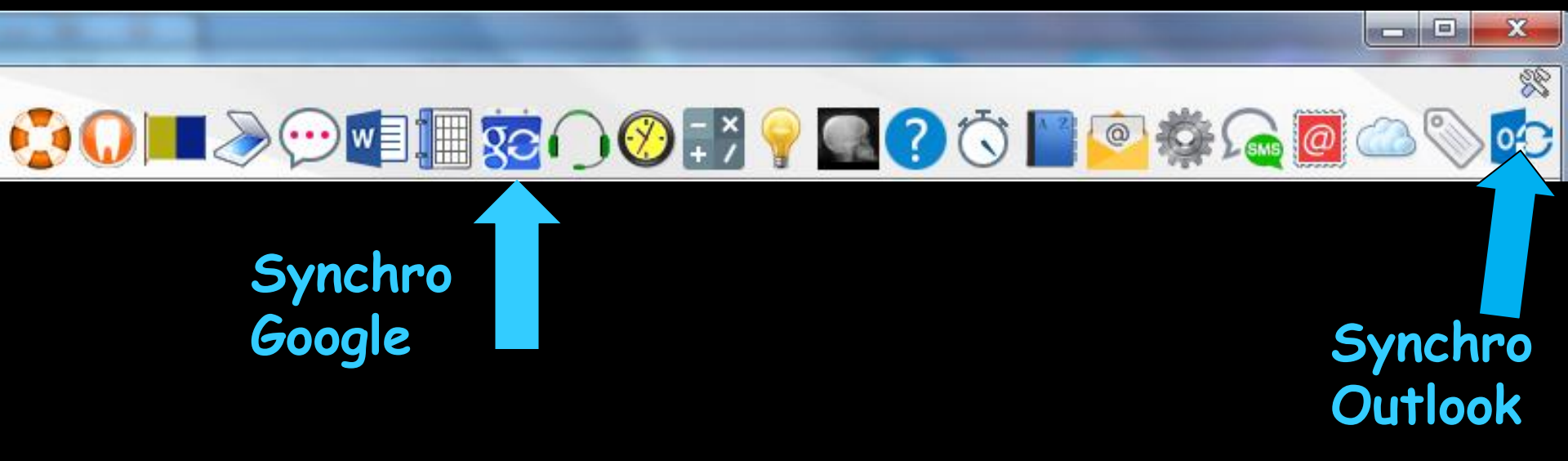

# → Fenêtre principale de LOGOSw → Dans la barre d'icônes → icônes de synchro

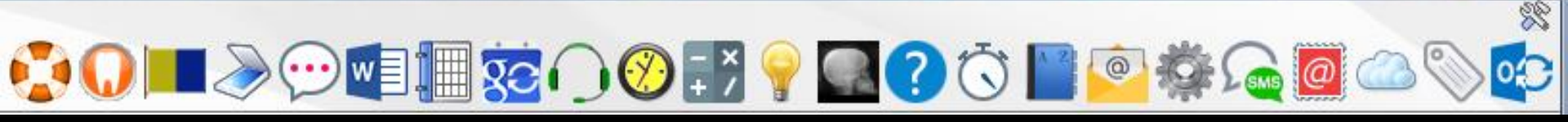

X

# Lors de la première synchronisation, l'agenda de Google doit être vide

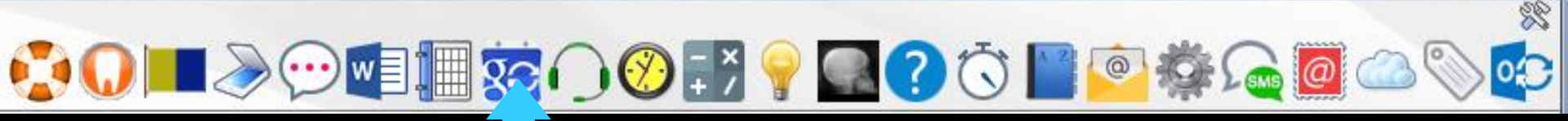

### ⇒Première synchro

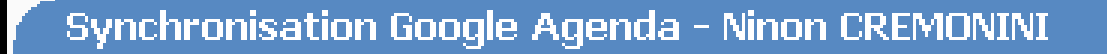

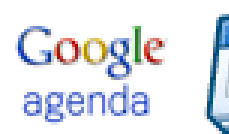

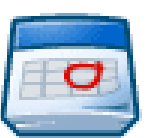

Agenda **CREMONINI**) i@gmail.com (Ninon

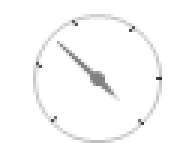

X

Une synchronisation automatique avec votre calendrier Google est réalisée toutes les deux minutes.

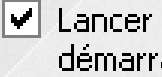

Lancer automatiquement au démarrage de LOGOSw ou de l'agenda sur cet ordinateur

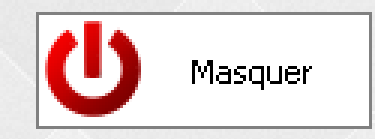

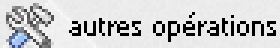

# Première synchro

### Messages pour synchroniser

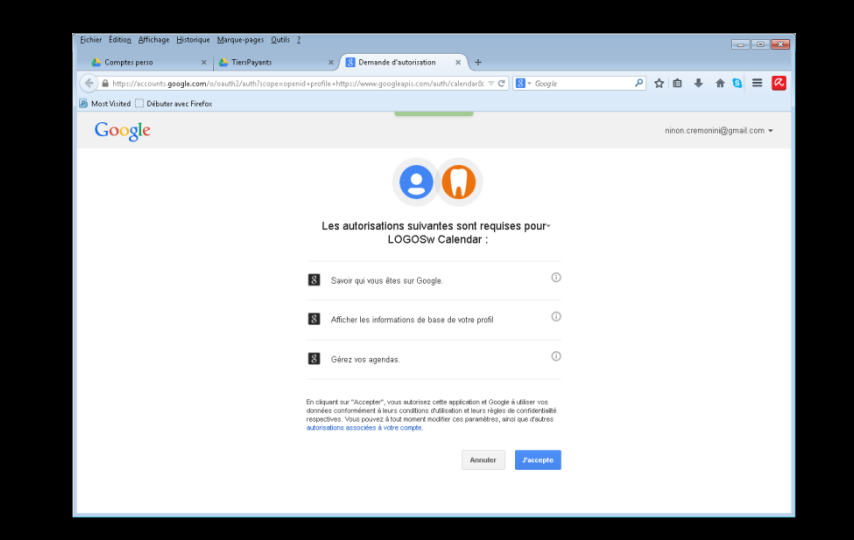

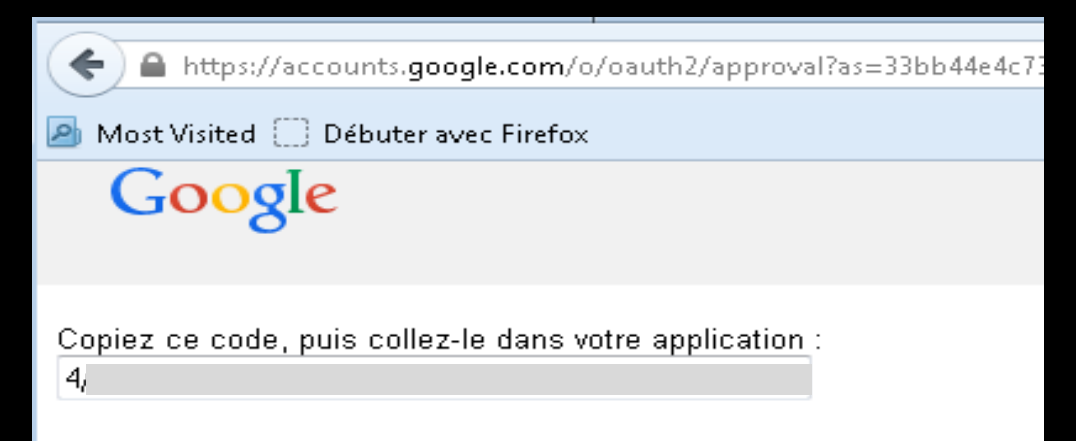

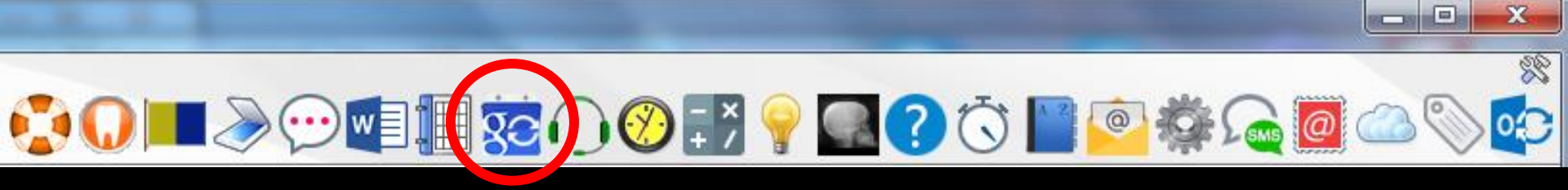

### Case à cocher si on veut lancer automatiquement la synchronisation

| Synchronis                                     | ation Google                                      | Agenda - Ninor                          | CREMONINI                                    |                   |
|------------------------------------------------|---------------------------------------------------|-----------------------------------------|----------------------------------------------|-------------------|
| G <mark>oogle</mark><br>agenda                 | 0                                                 | Agenda<br>CREMONINI)                    | i@gmail.com (Ninon                           |                   |
|                                                | Une synchronis<br>Google es                       | sation automatiqu<br>st réalisée toutes | e avec votre calendrier<br>les deux minutes. |                   |
| Lancer autom<br>démarrage de<br>l'agenda sur o | atiquement au<br>e LOGOSw ou de<br>:et ordinateur | U Masqu                                 | ier                                          | autres opérations |
|                                                |                                                   |                                         |                                              |                   |

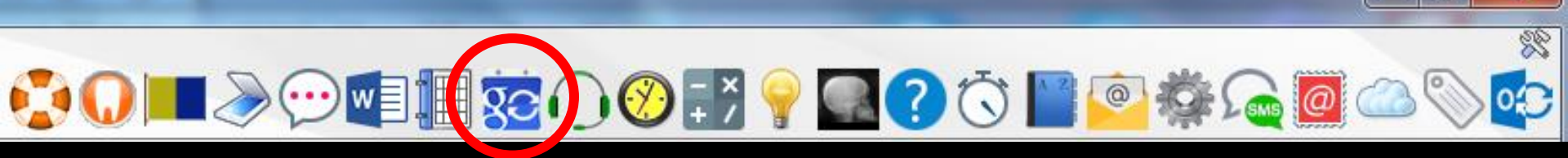

X

### Quand la synchro est branchée, une synchro automatique agenda LOGOSw – agenda Google sera réalisée toutes les deux minutes

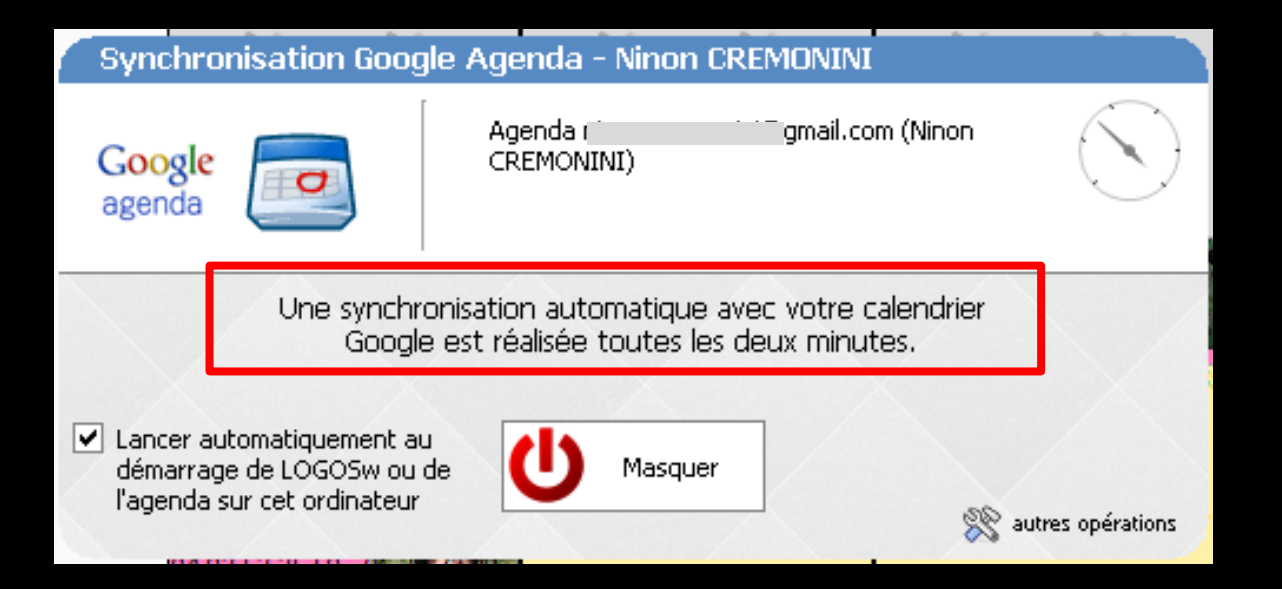

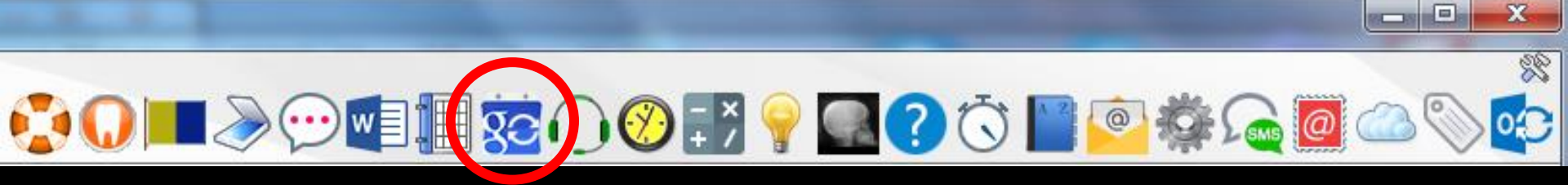

### Mais possibilités d'effectuer d'autres opérations en plus de la synchro automatique

| Synchronisation Goo                                                                                     | gle Agenda - Ninon                                  | CREMONINI                                   |                        |
|----------------------------------------------------------------------------------------------------|-----------------------------------------------------|---------------------------------------------|------------------------|
| Google<br>agenda                                                                                        | Agenda r<br>CREMONINI)                              | i@gmail.com (Ninon                          | $\bigcirc$             |
| Une synch<br>Goog                                                                                       | ronisation automatique<br>le est réalisée toutes le | e avec votre calendrier<br>es deux minutes. |                        |
| <ul> <li>Lancer automatiquement a<br/>démarrage de LOGOSw ou<br/>l'agenda sur cet ordinateur</li> </ul> | de U Masqui                                         | er 🕺                                        | autres opérations      |
|                                                                                                    |                                                     |                                             | 🛞 autres opér          |
|                                                                                                    |                                                     |                                             | 🛶 Changei<br>🤲 Supprim |
|                                                                                                    |                                                     |                                             | Svnchro                |

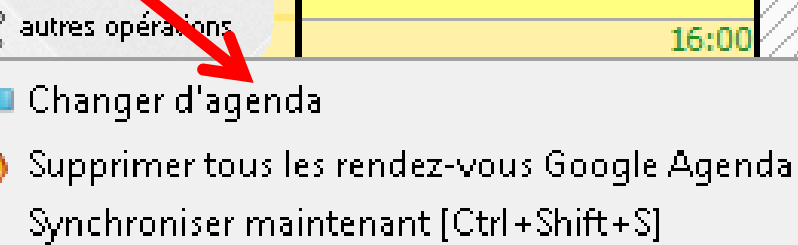

# Synchro manuelle

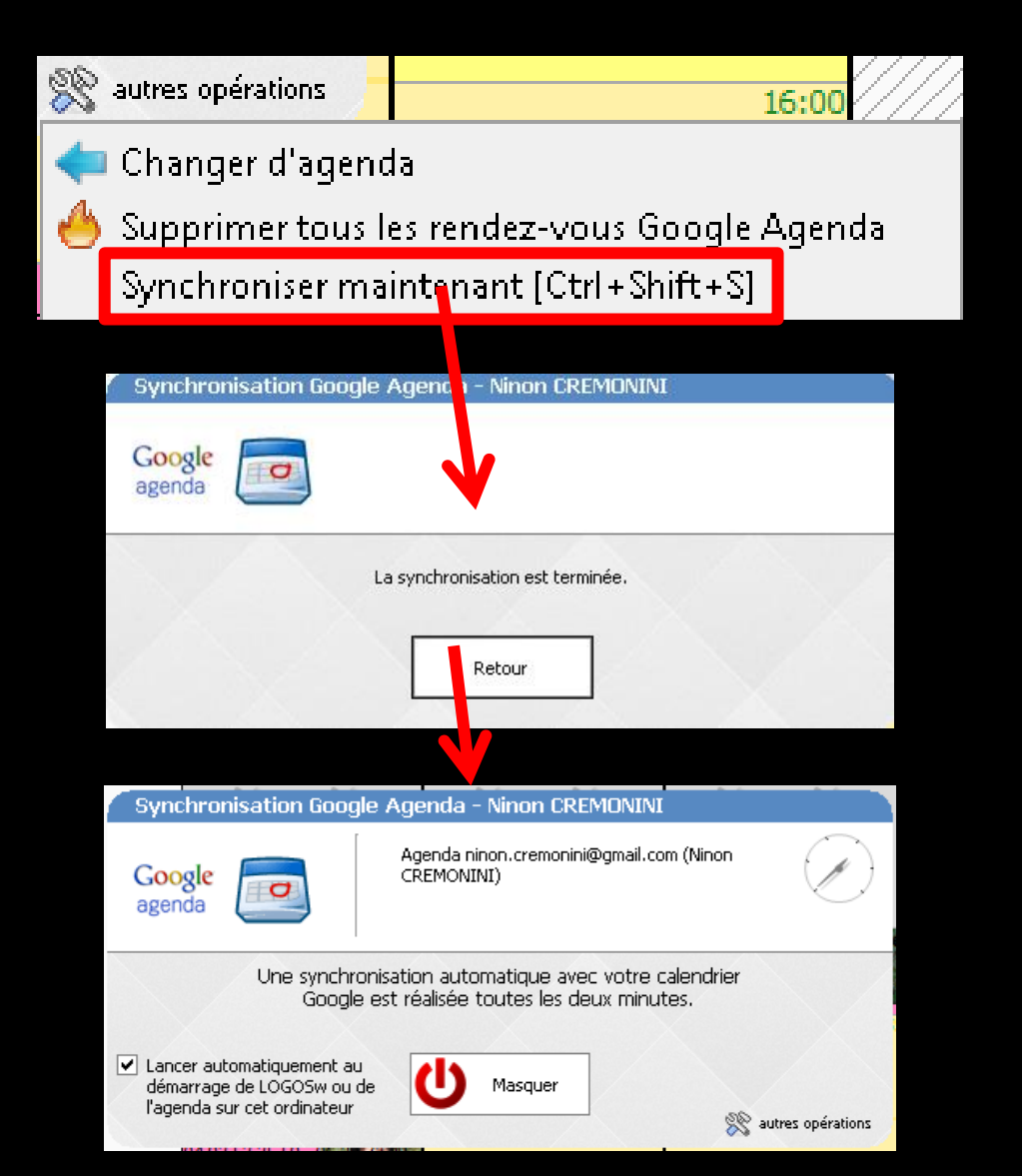

Après une synchro manuelle Message guand synchro terminée Retour Fenêtre de synchro Masquer permet de remettre la synchro en automatique (fenêtre de synchro masquée)

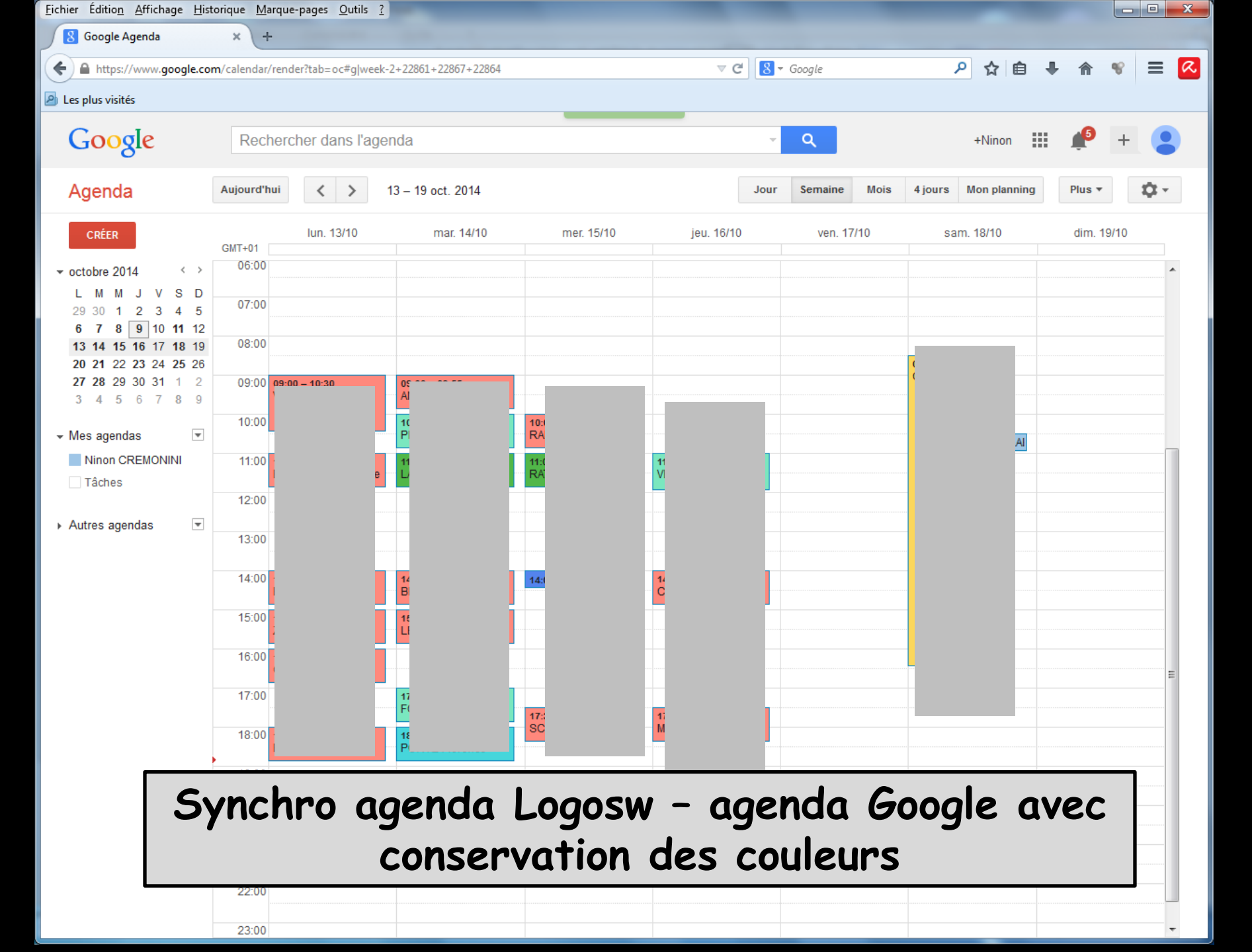

# À l'extérieur du cabinet

 Si on utilise un organiseur, un smartphone une tablette ou un iphone, pour prendre des RDV
 Lors du retour au cabinet
 Premier geste après l'ouverture de LOGOSw

⇒Faire une synchro

# À l'extérieur du cabinet

⇒Si on a supprimé des RDV dans Google Agenda ou sur l'organiseur, smartphone, tablette ou iphone → lors du retour au cabinet et de la synchro

Message d'alerte indiquant qu'il y a eu des suppressions

# À l'extérieur du cabinet

Si on a rajouté des RDV dans Google Agenda ou sur l'organiseur, smartphone, tablette ou iphone → lors du retour au cabinet et de la synchro

Message d'alerte indiquant s'il y a des conflits etc...

# Pour éviter les conflits

### ⇔Être rigoureux

Surtout si on utilise un organiseur, smartphone, tablette ou iphone comme agenda complémentaire à la réception (exemple du praticien seul qui donne un RDV à la réception à un patient, sans le faire entrer dans la salle de soins où se trouve l'ordinateur avec la synchro)

⇒Une modification → retour dans la salle de soins - faire une synchro avec l'agenda LOGOSW

# Et idem

Une modification dans l'agenda LOGOSw ⇒Une synchro pour mettre à jour Google Agenda et donc l'organiseur, le smartphone, la tablette ou l'iphone Cette rigueur est indispensable si l'on travaille en continu tout au long de la journée, avec l'organiseur, le smartphone, la tablette ou l'iphone en complément

Avantage de l'organiseur, smartphone, tablette ou iphone en complément à la réception Pas d'agenda papier à la réception ⇒Très facile d'éliminer les "indésirables" discrètement, car ne voient pas défiler les pages papier avec des plages horaires vides ⇒Un coup de stylet ou de doigt sur l'écran → on passe direct à 3 mois (ni vu – ni connu)

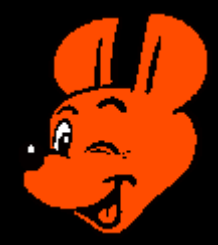

## Note

⇒Pour éviter des catastrophes avant la première synchro Sauvegarder les 4 fichiers ragenda.fic @ agenda.ndx agenda2.fic @ agenda2.ndx ⇒Fichiers de l'agenda qui sont dans c:\WLOGOS2\Patient

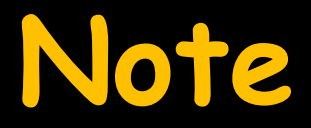

### Faire un copier-coller de ces 4 fichiers dans mes documents par exemple (facilement accessibles)

En cas de problème récupération de l'agenda LOGOSw

### Pour la première synchronisation

⇒L'agenda Google et celui de l'organiseur, smartphone, tablette ou iphone doivent être vides ⇒Ou du moins, vides de tous les rendez vous qui pourraient se superposer avec les plages horaires de l'agenda LOGOSw (heures de travail)

# Problème de synchro Repartir à zéro

# 1) Sauvegarde

Faire une sauvegarde pour avoir son agenda LOGOSw

⇒Ou sauvegarder les 4 fichiers

- @ agenda.fic
- @ agenda.ndx
- @ agenda2.fic
- @ agenda2.ndx

Fichiers de l'agenda qui sont dans c:\WLOGOS2\Patient

# 2) Remettre à zéro Google Agenda

Supprimer tous les RDV de l'agenda Google, toutes les dates, les archives etc...

> 3) Vider les RDV de l'organiseur, smartphone, tablette, iphone

### 4) Synchronisation

On lance la première synchronisation Agenda LOGOSw - Google

# Et là cela marche !...